# Vak beperking Bepaalde personen mogen alleen bepaalde vakken zien.

### Gebruikers groep aanmaken

Manage>administratie>gebruikers en gemachtigde>gebruikers groepen>nieuwe groep aanmaken > 'n naam kiezen> Vak beperking aan vinken

Dan Opslaan

|                    | IATRIX Manage                                                                    |
|--------------------|----------------------------------------------------------------------------------|
|                    | Zoek gebruikers groep × Gebruikers groep overzi<br>Basis-plus2                   |
| Analyser           |                                                                                  |
| <b>Q</b><br>Zoeken | Groep sleutel: 6 Gebruikers groep: Basis-plus2 Opmerkingen:                      |
| *                  | Is budget actief: Negeer systeem optie 109/115/116:                              |
| Favorieten         | Aantal dagen: Budget bedrag voor afnemen:                                        |
| Amenu Hoofdmenu    | Vak beperking     Gebruikers       Vak beperking:     Image: Gevonden 0 gegevens |

## <mark>Vakken kiezen</mark>

Vakken selecteren via + die deze gebruiker(s) mag zien.

|                                                 | ATRIA Manag                                                                                                    | c                                                                                                    |                                                                                                    |                                                                                                    | ///                                                                                                    | ///////////////////////////////////////                                                                                                    |
|-------------------------------------------------|----------------------------------------------------------------------------------------------------|----------------------------------------------------------------------------------------------------|----------------------------------------------------------------------------------------------------|----------------------------------------------------------------------------------------------------|----------------------------------------------------------------------------------------------------|----------------------------------------------------------------------------------------------------|
|                                                 | Zoek gebruikers                                                                                                    | groep × Gebruike<br>Basis-plu                                                                                                    | ers groep overzi×<br>us2                                                                                             |                                                                                                    |                                                                                                    |                                                                                                    |
| Analyser                                        | ≉ 🖬 !                                                                                                    | y 💾 🗊                                                                                                    |                                                                                                    |                                                                                                    |                                                                                                    |                                                                                                    |
| <b>Q</b><br>Zoeken                              | Groep sleutel:<br>Opmerkingen:                                                                                                    | 6                                                                                                    | Gebruikers groep:                                                                                                    | Basis-plus2                                                                                                    |                                                                                                    |                                                                                                    |
| Favorieten                                      | ls budget actief<br>Aantal dagen:                                                                                                    |                                                                                                    | Negeer systeem<br>Budget bedrag v                                                                                    | optie 109/115/116:                                                                                                    |                                                                                                    |                                                                                                    |
|                                                 | Vak beperking                                                                                                    | Gebruikers                                                                                                    | ,                                                                                                    |                                                                                                    |                                                                                                    |                                                                                                    |
|                                                 |                                                                                                    |                                                                                                    |                                                                                                    |                                                                                                    |                                                                                                    |                                                                                                    |
| Hoofdmenu                                       | Vak beperking                                                                                                    | g: 🗹 Gevonder                                                                                                    | 14 gegevens                                                                                                    |                                                                                                    |                                                                                                    | Corročord                                                                                                    |
| Hoofdmenu<br>Ogo<br>Bewerkingen                 | Vak beperking                                                                                                    | g: 🗹 Gevonder<br>Vak code                                                                                                    | n 14 gegevens<br>Artikel<br>sleutel                                                                                  | Artikel code                                                                                                    | Kast naam                                                                                                    | Gecreëerd<br>door                                                                                                    |
| Hoofdmenu<br>Bewerkingen                        | Vak beperking<br>Vak sleutel<br>772                                                                                                    | g: 🗹 Gevonder<br>Vak code<br>03-01-04-07                                                                                                    | Artikel<br>sleutel<br>458                                                                                            | Artikel code 5622973                                                                                                    | Kast naam<br>IscarNLdemo2                                                                                                    | Gecreëerd<br>door<br>admin creator                                                                                                    |
| Hoofdmenu<br>Bewerkingen                        | Vak beperking<br>The second second secon | g: ✓ Gevonder<br>Vak code<br>03-01-04-07<br>03-01-04-06                                                                                                    | Artikel<br>sleutel<br>458<br>457                                                                                     | Artikel code<br>5622973<br>5622972                                                                                                    | Kast naam<br>IscarNLdemo2<br>IscarNLdemo2                                                                                                    | Gecreëerd<br>door<br>admin creator<br>admin creator                                                                                                    |
| Hoofdmenu<br>Bewerkingen                        | Vak beperking<br>Vak sleutel<br>772<br>771<br>770                                                                                                    | g: ✓ Gevonder<br>Vak code<br>03-01-04-07<br>03-01-04-06<br>03-01-04-05                                                                                                    | Artikel<br>sleutel<br>458<br>457<br>456                                                                              | Artikel code<br>5622973<br>5622972<br>5621819                                                                                                    | Kast naam<br>IscarNLdemo2<br>IscarNLdemo2<br>IscarNLdemo2                                                                                                    | Gecreëerd<br>door<br>admin creator<br>admin creator<br>admin creator                                                                                                    |
| Hoofdmenu<br>Bewerkingen<br>Orders              | Vak beperking<br>Vak sleutel<br>772<br>771<br>770<br>769                                                                                                    | g: ✓ Gevonder<br>Vak code<br>03-01-04-07<br>03-01-04-06<br>03-01-04-05<br>03-01-04-04                                                                                                    | Artikel<br>sleutel<br>458<br>457<br>456<br>455                                                                       | Artikel code<br>5622973<br>5622972<br>5621819<br>5621817                                                                                                    | Kast naam<br>IscarNLdemo2<br>IscarNLdemo2<br>IscarNLdemo2<br>IscarNLdemo2                                                                                                    | Gecreëerd<br>door<br>admin creator<br>admin creator<br>admin creator<br>admin creator                                                                                                    |
| Hoofdmenu<br>Bewerkingen<br>Orders              | Vak beperking<br>Vak sleutel<br>772<br>771<br>770<br>769<br>768                                                                                                    | g: ✓ Gevonder<br>Vak code<br>03-01-04-07<br>03-01-04-06<br>03-01-04-05<br>03-01-04-04<br>03-01-04-03                                                                                                    | Artikel<br>sleutel<br>458<br>457<br>456<br>455<br>455<br>452                                                         | Artikel code<br>5622973<br>5622972<br>5621819<br>5621817<br>1810820                                                                                                    | Kast naam<br>IscarNLdemo2<br>IscarNLdemo2<br>IscarNLdemo2<br>IscarNLdemo2<br>IscarNLdemo2                                                                                                    | Gecreëerd<br>door<br>admin creator<br>admin creator<br>admin creator<br>admin creator<br>admin creator                                                                                                    |
| Hoofdmenu<br>Bewerkingen<br>Orders              | Vak beperking<br>Vak sleutel<br>772<br>771<br>770<br>769<br>768<br>767                                                                                                    | c: ✓ Gevonder<br>Vak code<br>03-01-04-07<br>03-01-04-06<br>03-01-04-05<br>03-01-04-04<br>03-01-04-03<br>03-01-04-02                                                                                                    | Artikel<br>sleutel<br>458<br>457<br>456<br>455<br>455<br>452<br>445                                                  | Artikel code<br>5622973<br>5622972<br>5621819<br>5621817<br>1810820<br>1886734                                                                                                    | Kast naam<br>IscarNLdemo2<br>IscarNLdemo2<br>IscarNLdemo2<br>IscarNLdemo2<br>IscarNLdemo2<br>IscarNLdemo2                                                                                                    | Gecreëerd<br>door<br>admin creator<br>admin creator<br>admin creator<br>admin creator<br>admin creator<br>admin creator                                                                                                    |
| Hoofdmenu<br>Bewerkingen                        | Vak beperking<br>Vak sleutel<br>772<br>771<br>770<br>769<br>768<br>767<br>766                                                                                                    | Carl Constant of the second of the second o | Artikel<br>sleutel<br>458<br>457<br>456<br>455<br>455<br>452<br>445<br>444                                           | Artikel code<br>5622973<br>5622972<br>5621819<br>5621817<br>1810820<br>1886734<br>1886730                                                                                                    | Kast naam<br>IscarNLdemo2<br>IscarNLdemo2<br>IscarNLdemo2<br>IscarNLdemo2<br>IscarNLdemo2<br>IscarNLdemo2<br>IscarNLdemo2<br>IscarNLdemo2                                                                                 | Gecreëerd<br>door<br>admin creator<br>admin creator<br>admin creator<br>admin creator<br>admin creator<br>admin creator<br>admin creator                                                                                      |
| Hoofdmenu<br>Bewerkingen                        | Vak beperking<br>Vak sleutel<br>772<br>771<br>770<br>769<br>768<br>767<br>766<br>766<br>765                                                                                                    | C Gevonder<br>Vak code<br>03-01-04-07<br>03-01-04-06<br>03-01-04-05<br>03-01-04-03<br>03-01-04-03<br>03-01-04-02<br>03-01-04-01<br>03-01-03-07                                                                                                    | Artikel<br>sleutel<br>457<br>456<br>455<br>455<br>452<br>445<br>445<br>444<br>444                                    | Artikel code<br>5622973<br>5622972<br>5621819<br>5621817<br>1810820<br>1886734<br>1886730<br>5621816                                                                                             | Kast naam<br>IscarNLdemo2<br>IscarNLdemo2<br>IscarNLdemo2<br>IscarNLdemo2<br>IscarNLdemo2<br>IscarNLdemo2<br>IscarNLdemo2<br>IscarNLdemo2                                                                                 | Gecreëerd<br>door<br>admin creator<br>admin creator<br>admin creator<br>admin creator<br>admin creator<br>admin creator<br>admin creator<br>admin creator                                                                     |
| Hoofdmenu<br>Bewerkingen<br>Orders<br>Rapporten | Vak beperking<br>Vak sleutel<br>771<br>770<br>769<br>768<br>767<br>766<br>765<br>764                                                                                                    | C Gevonder<br>Vak code<br>03-01-04-07<br>03-01-04-06<br>03-01-04-05<br>03-01-04-03<br>03-01-04-03<br>03-01-04-02<br>03-01-04-01<br>03-01-03-07<br>03-01-03-06                                                                                                    | Artikel<br>sleutel<br>457<br>456<br>455<br>455<br>452<br>445<br>445<br>444<br>444<br>454<br>446                      | Artikel code<br>5622973<br>5622972<br>5621819<br>5621817<br>1810820<br>1886734<br>1886730<br>5621816<br>1886736                                                                                  | Kast naam<br>IscarNLdemo2<br>IscarNLdemo2<br>IscarNLdemo2<br>IscarNLdemo2<br>IscarNLdemo2<br>IscarNLdemo2<br>IscarNLdemo2<br>IscarNLdemo2<br>IscarNLdemo2<br>IscarNLdemo2                                                 | Gecreëerd<br>door<br>admin creator<br>admin creator<br>admin creator<br>admin creator<br>admin creator<br>admin creator<br>admin creator<br>admin creator<br>admin creator                                                    |
| Hoofdmenu<br>Bewerkingen<br>Orders<br>Rapporten | Vak beperking<br>Vak sleutel<br>772<br>771<br>770<br>769<br>768<br>767<br>766<br>765<br>764<br>763                                                                                                    | C Gevonder<br>Vak code<br>03-01-04-07<br>03-01-04-06<br>03-01-04-05<br>03-01-04-04<br>03-01-04-03<br>03-01-04-02<br>03-01-04-02<br>03-01-04-01<br>03-01-03-07<br>03-01-03-06<br>03-01-03-05                                                                                                    | Artikel<br>sleutel<br>457<br>456<br>455<br>455<br>452<br>445<br>445<br>445<br>444<br>444<br>454<br>446<br>439        | Artikel code           5622973           5622972           5621819           5621817           1810820           1886734           1886730           5621816           1886736           1813185 | Kast naam<br>IscarNLdemo2<br>IscarNLdemo2<br>IscarNLdemo2<br>IscarNLdemo2<br>IscarNLdemo2<br>IscarNLdemo2<br>IscarNLdemo2<br>IscarNLdemo2<br>IscarNLdemo2<br>IscarNLdemo2<br>IscarNLdemo2<br>IscarNLdemo2                 | Gecreëerd<br>door<br>admin creator<br>admin creator<br>admin creator<br>admin creator<br>admin creator<br>admin creator<br>admin creator<br>admin creator<br>admin creator<br>admin creator                                   |
| Hoofdmenu<br>Bewerkingen<br>Orders<br>Rapporten | Vak beperking<br>Vak sleutel<br>772<br>771<br>770<br>769<br>768<br>767<br>766<br>766<br>765<br>764<br>763<br>762                                                                                                    | C Gevonder<br>Vak code<br>03-01-04-07<br>03-01-04-06<br>03-01-04-05<br>03-01-04-04<br>03-01-04-03<br>03-01-04-02<br>03-01-04-01<br>03-01-03-07<br>03-01-03-07<br>03-01-03-05<br>03-01-03-04                                                                                                    | Artikel<br>sleutel<br>457<br>456<br>455<br>455<br>452<br>452<br>445<br>445<br>445<br>445<br>444<br>446<br>439<br>437 | Artikel code<br>5622973<br>5622972<br>5621819<br>5621817<br>1810820<br>1886734<br>1886730<br>5621816<br>1886736<br>1813185<br>1813169                                                            | Kast naam<br>IscarNLdemo2<br>IscarNLdemo2<br>IscarNLdemo2<br>IscarNLdemo2<br>IscarNLdemo2<br>IscarNLdemo2<br>IscarNLdemo2<br>IscarNLdemo2<br>IscarNLdemo2<br>IscarNLdemo2<br>IscarNLdemo2<br>IscarNLdemo2<br>IscarNLdemo2 | Gecreëerd<br>door<br>admin creator<br>admin creator<br>admin creator<br>admin creator<br>admin creator<br>admin creator<br>admin creator<br>admin creator<br>admin creator<br>admin creator<br>admin creator<br>admin creator |

### <mark>Gebruikers kiezen</mark>

Via tabblad gebruikers, de gebruikers kiezen die deze vakken mogen zien Daarna opslaan

|                    | ATRIX Manage                                                                                                |
|--------------------|----------------------------------------------------------------------------------------------------|
|                    | Zoek gebruikers groep × Gebruikers groep overzi<br>Basis-plus2                                              |
| Analyser           |                                                                                                    |
| <b>Q</b><br>Zoeken | Groep sleutel: 6 Gebruikers groep: Basis-plus2 Opmerkingen:                                                 |
| Favorieten         | Is budget actief:     Negeer systeem optie 109/115/116:       Aantal dagen:     Budget bedrag voor afnemen: |
| A Hoofdmenu        | Vak beperking Gebruikers Volledige naam                                                                     |
| Bewerkingen        | Arthur Scholtz                                                                                              |
| Orders             |                                                                                                    |

### Gebruiker machtigingen instellen

Voor de nieuwe gebruikers groep aangeven welke functie de gebruiker mag hebben. Manage>administratie>gebruikers en gemachtigde>machtigings manager>kies gebruikes groep ( voorbeeld Basis-plus2) >Machtiging controle menu>TOUCH SYSTEEM>Hoofdmenu Type machtiging instellen

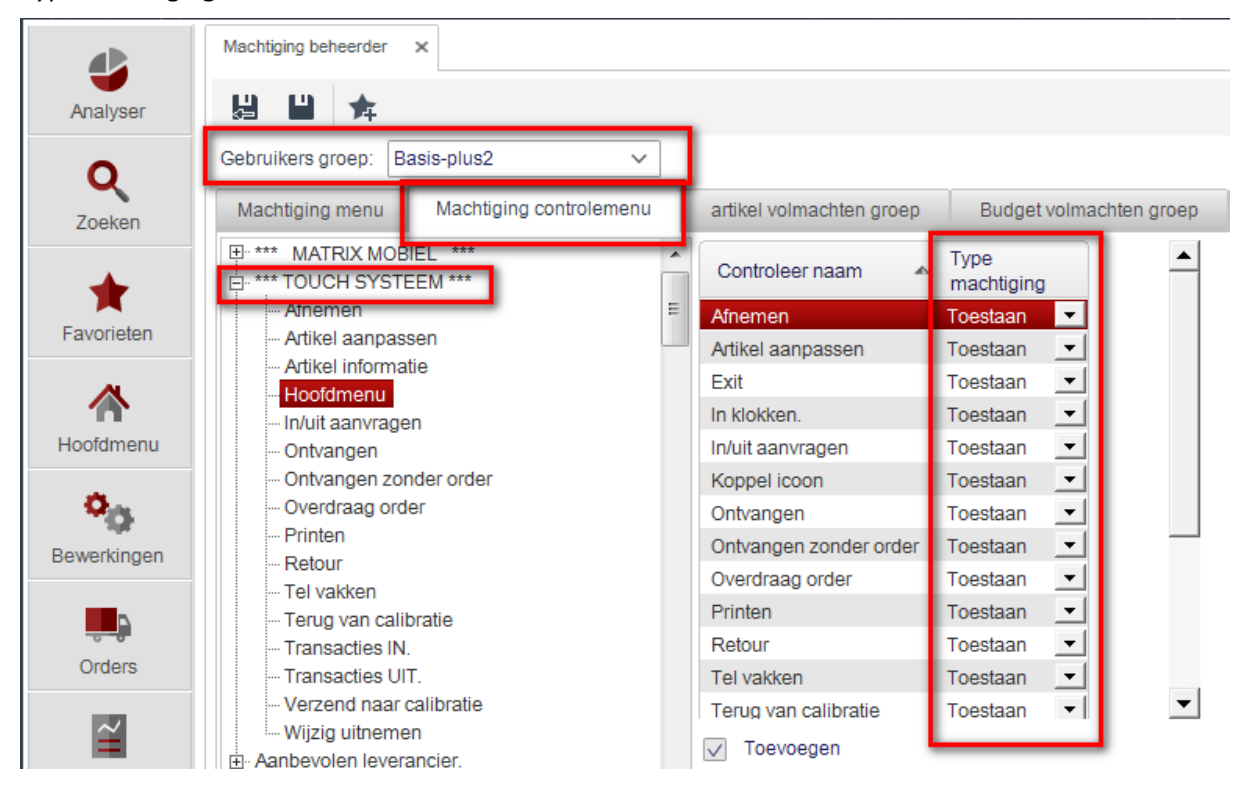

#### Gebruiker overzicht aanpassen

Bij des betreffende gebruiker zorgen dat de juiste gebruikers groep vermeld is.

Daarna opslaan en sluiten

Manage>administratie>gebruikers en gemachtigde>gebruikers>gebruiker selecteren>oude gebruikers groep wissen en nieuwe toevoegen.

|             | IATRIX Manage        |                                         |                       |  |  |  |
|-------------|----------------------|-----------------------------------------|-----------------------|--|--|--|
|             | Zoek gebruiker       | Gebruikers overzicht     Arthur Scholtz |                       |  |  |  |
| Analyser    | ¢ 🖁 🐰                |                                         |                       |  |  |  |
| 0           | Gebruiker sleutel:   | 5                                       | Gebruikers naam:      |  |  |  |
| <b>X</b>    | Paswoord:            | ****                                    | Bevestig paswoord:    |  |  |  |
| Zoeken      | Volledige naam:      | Arthur Scholtz                          | Telefoon nr.:         |  |  |  |
| -           | E-mail:              |                                         | Gesloten              |  |  |  |
| Eavorieten  | Voornaam:            | Arthur                                  | Achternaam:           |  |  |  |
| ravoneten   | Badge nummer:        | 7                                       | Tussen naam:          |  |  |  |
|             | Gebruikers taal:     | English                                 | Gebruikers code:      |  |  |  |
| Hoofdmenu   | Leverancier naam:    | ~                                       | Laatste inlog.:       |  |  |  |
| -           | IP adres:            |                                         | Manage geïnstalleerd: |  |  |  |
| Bewerkingen | Opmerkingen:         |                                         |                       |  |  |  |
| <b>L</b>    | Ē                    |                                         |                       |  |  |  |
| Orders      | Gebruikers groep     | Gebruikers groep                        |                       |  |  |  |
| Papporton   | basis<br>Basis-plus2 |                                         |                       |  |  |  |
| Napponen    |                      |                                         |                       |  |  |  |

De gebruiker krijgt nu de artikelen van de desbetreffende vakken wel te zien. Maar als hij ze wil afnemen , krijg hij de melding dat er voor dit artikel geen vakken zijn benoemd.